В този модул са описани промените и допълненията, направени във версия Hippocrates-GP 5.146!

#### • еУслуги НЗИС

- Реализирана е услугата електронна рецептурна книжка (ЕРК).

1. Механизма на работа в Безплатна рецепта: При издаване на рецепта и натискане на бутон Пращане НЗИС, програмата проверява за стара рец. книжка и ако номерът ѝ е с програмата добавя 2-ка отпред. Ако няма стара РК- се появява съобщение, че не може да се изпрати рецептата поради липса на рец. книжка.

Ако се появи такова съобщение, трябва да отидете в новосъздаденият таб на екран Прегледи, под Бележки - Е-рецептурна книжка:

| Кипократ 5.146 - Преглед на | пациент: //<br>Номенклатури Финанси С | г Освоооденј<br>Горавки Сервиз Инструменти Импорт/Експорт GDP | В-ЛА 🐻 Сигурност Помощ              |                      |             |                     |
|-----------------------------|---------------------------------------|---------------------------------------------------------------|-------------------------------------|----------------------|-------------|---------------------|
|                             |                                       |                                                               |                                     |                      | 😋 Записани  | пациенти при:       |
| Амб. Лист Нов Редакти       | ране Изтриване На бял лист            | Запис Отказ Опресни Изход Избор Екран Експор                  | в PDF Празна бланка GDPR декларация |                      | Регистър 3. | ~                   |
|                             | Списък на рецептурните книжки         | 4                                                             |                                     |                      |             |                     |
| Избор на пациент            |                                       |                                                               | TO EPK                              |                      | Тарси       |                     |
| Прегледи                    | промяна на подпис                     | с      Проверка за наличие на ЕГК                             | ID EFK                              |                      | Гърси       |                     |
| Бременности                 | Номер/Код                             | Описание                                                      | От дата До дата                     | Причина за промяната |             |                     |
| Дисп. при друг              | С СЛ19099                             | Pauamupus vuloves                                             | 14.02.2017                          |                      |             |                     |
| Детско здравеопазване       | J45.0                                 | Астма с преобладаващ алергичен компонент                      | 05.05.2021                          |                      |             |                     |
| Бележки                     | ····· 0 148                           | Предсърдно мъждене и трептене                                 | 10.03.2020                          |                      |             |                     |
| Е - рецептурна книжка       | 0 111.9                               | Хипертонично сърце без (застойна) сърдечна недостатъчност     | 06.03.2020                          |                      |             |                     |
|                             | • I10                                 | Есенциална (първична) хипертония                              | 14.02.2017                          |                      |             |                     |
|                             | ·□···· ○ 2978604                      | Рецептурна книжка                                             | 17.11.2006                          |                      |             |                     |
|                             | ····· 😐 I20                           | Стенокардия                                                   | 27.02.2012                          |                      |             |                     |
|                             | J44.8                                 | Друга уточнена хронична обструктивна белодробна болест        | 17.11.2006                          |                      |             |                     |
|                             | ····· 0 I10                           | Есенциална (първична) хипертония                              | 17.11.2006                          |                      |             |                     |
|                             |                                       |                                                               |                                     |                      |             |                     |
|                             |                                       |                                                               |                                     |                      |             |                     |
|                             |                                       |                                                               |                                     |                      |             |                     |
|                             |                                       |                                                               |                                     |                      |             |                     |
|                             |                                       |                                                               |                                     |                      |             |                     |
|                             |                                       |                                                               |                                     |                      |             |                     |
|                             |                                       |                                                               |                                     |                      |             |                     |
|                             |                                       |                                                               |                                     |                      |             |                     |
|                             |                                       |                                                               |                                     |                      |             |                     |
|                             |                                       |                                                               |                                     |                      |             |                     |
|                             |                                       |                                                               |                                     |                      |             |                     |
|                             |                                       |                                                               |                                     |                      |             |                     |
|                             |                                       |                                                               |                                     |                      |             |                     |
|                             |                                       |                                                               |                                     |                      |             |                     |
|                             |                                       |                                                               |                                     |                      |             |                     |
|                             |                                       |                                                               |                                     |                      |             |                     |
|                             |                                       |                                                               |                                     |                      |             |                     |
|                             |                                       |                                                               |                                     |                      |             |                     |
|                             |                                       |                                                               |                                     |                      |             |                     |
|                             |                                       |                                                               |                                     |                      |             |                     |
|                             |                                       |                                                               |                                     |                      |             |                     |
|                             | 1                                     |                                                               |                                     |                      |             |                     |
| Амб. Лист                   |                                       |                                                               |                                     |                      |             |                     |
|                             |                                       |                                                               |                                     |                      |             |                     |
| Контракс АД CAPS NUM        | SCROLL                                |                                                               |                                     |                      | Потребител: | 30.06.2021 13:45:02 |

В общият случай, когато се позиционирате на екрана, се виждат текущите рецептурни книжки на пациента, които са в локалната база на Хипократ, но ако за пациента липси се процедира така:

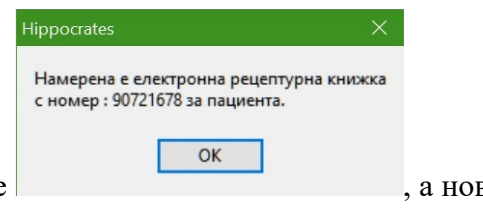

🕕 Проверка за наличие на ЕРК Натиснете бутон

ще се извика информация от НЗИС и ако има номер на книжка ще излезне следното съобщение

се добави към досието на пациента.

| Списък на рецептурните книжки |                                                                |            |         |                      |  |  |
|-------------------------------|----------------------------------------------------------------|------------|---------|----------------------|--|--|
| ••• 🏄 Промяна на подпис       | 🕕 Проверка за наличие на ЕРК 🛛 🧼 История на лекарствата по ЕРК |            |         |                      |  |  |
| Номер/Код                     | Описание                                                       | От дата    | До дата | Причина за промяната |  |  |
| 🖃 🖤 🧿 Рецептурни книжки (ЕРК) |                                                                |            |         |                      |  |  |
| 90721678                      | Рецептурна книжка                                              | 30.06.2021 |         |                      |  |  |
| o I11.9                       | Хипертонично сърце без (застойна) сърдечна недостатъчност      | 06.03.2020 |         |                      |  |  |
| 🥥 148                         | Предсърдно мъждене и трептене                                  | 06.03.2020 |         |                      |  |  |
| o 120.8                       | Други видове стенокардия                                       | 09.05.2016 |         |                      |  |  |

След като заредите ЕРК, се връщате в рецептата и натискате отново бутона Пращане НЗИС.

2. В самият модул Е-рецептурна книжка могат да се добавят или деактивират МКБ-та за новите ЕРК, както и да се деактивира самата книжка. Тези действия се осъществява позиционирате на номера на книжката и натиснете бутон Редактиране. Появява се следният изглед:

| Редакция на рецептурните к                           | нижки                |                               |                            |  |
|------------------------------------------------------|----------------------|-------------------------------|----------------------------|--|
| Номер на рецептурната                                | книжка 90721678      | 🗹 Електронната рецептурна кни | жка                        |  |
| Дата на регистриране 30.06.2021 Дата на деактивиране |                      |                               |                            |  |
| Диагноза редакция                                    |                      |                               |                            |  |
| Олерации                                             |                      |                               |                            |  |
| 😁 Нова 💋 Редакт                                      | г <b>ирай</b> Изтрий |                               |                            |  |
| Диагнози                                             |                      |                               |                            |  |
| МКБ код на диагнозата                                | Дата на регистриране | Дата на деактивиране          | Причина наложила промяната |  |
| 111.9                                                | 06.03.2020           |                               |                            |  |
| 120.8                                                | 09.05.2016           |                               |                            |  |
| 148                                                  | 06.03.2020           |                               |                            |  |

а. Ако добавите стойност в дата на деактивиране и натиснете Запис, деактивирате цялата ЕРК.

b. Ако натиснете бутона Нова, можете да добавяте нова диагноза към настоящата ЕРК в появилият се екран. След като диагнозата е въведена, за да бъде обновена информац данни трябва да натисните бутони 1 и 2;

1

| Карание На бал лист 2 Запис Отказ Опресни Изход Избор Екран Експорт в РОГ Празна бланка GDPR декларация             | Записани паци<br>Регистър 3. Георги Т. М | ченти при:<br>Линдов |
|----------------------------------------------------------------------------------------------------|------------------------------------------|----------------------|
| Номер на рецептурната кножка 90721678 🕢 Електронната рецептурна книжка                                              |                                          |                      |
| Дата на регистриране 30.06.2021 Дата на деактивиране                                                                |                                          | Интеграция с На      |
| Диагноза редакция                                                                                                   |                                          |                      |
| МКБ код на диагнозата Дата на диагнозата 30.06.2021 Деактивиране на диагнозата Дата на деактивиране на диагнозата С |                                          |                      |
| Причина наполкила промяната                                                                                         |                                          |                      |
|                                                                                                    |                                          | < >                  |
|                                                                                                    | 1 🖹 Запиши                               | 🗙 Откажи             |
| Illuarway                                                                                                    |                                          |                      |

с. Ако се позиционирате на някое МКБ и натиснете редактиране, можете да го деактивирате чрез слагане на отметка на Дата на деактивиране. За да бъде обновена информа данни трябва да натисните бутони 1 и 2;

| не Изтриване На бял л                                                  | ист 2 Запис Отказ Опресни        |                                     | 📴 🗋<br>рт в PDF Празна бланка GDPR. | Са декларация | Записани паци<br>Регистър З. Георги Т. М | іенти при:<br>Іиндов |  |
|------------------------------------------------------------------------|----------------------------------|-------------------------------------|-------------------------------------|---------------|------------------------------------------|----------------------|--|
| Редакция на рецептурните                                               | книжки                           |                                     |                                     |               |                                          |                      |  |
| Номер на рецептурната книжка 30721678 🕢 Електронната рецептурна книжка |                                  |                                     |                                     |               |                                          |                      |  |
| Дата на регис                                                          | триране 30.06.2021               | Дата на деактивиране                |                                     |               | ı                                        | Интеграция с НЗ      |  |
| Диагноза редакция                                                      |                                  |                                     |                                     |               |                                          | •                    |  |
| МКБ код на диагнозата                                                  | И11.0 Хипертонич                 | но сърце със (застойна) сърдечна не | достапъчност                        |               |                                          |                      |  |
| Дата на регис                                                          | триране на диагнозата 30.06.2021 | 🗹 Деактивиране на                   | диагнозата                          |               |                                          |                      |  |
| Дата на деакт                                                          | ивиране на диагнозата 30.06.2021 |                                     |                                     |               |                                          |                      |  |
| Причина наложила пром                                                  | яната                            |                                     |                                     |               |                                          |                      |  |
|                                                                        |                                  |                                     |                                     |               |                                          | < >                  |  |
| Операции                                                               |                                  |                                     |                                     |               |                                          |                      |  |
|                                                                        |                                  |                                     |                                     | 1             | 🖄 Запиши                                 | 🗙 Откажи             |  |
| Диагнози                                                               |                                  |                                     |                                     |               |                                          |                      |  |
| МКБ код на диагнозата                                                  | Дата на регистриране             | Дата на деактивиране                | Причина наложила промяната          |               |                                          |                      |  |
| 111.0                                                                  | 30.06.2021                       |                                     |                                     |               |                                          |                      |  |
| 120.8                                                                  | 09.05.2016<br>06.03.2020         |                                     |                                     |               |                                          |                      |  |
|                                                                        |                                  |                                     |                                     |               |                                          |                      |  |

# 3. Самият модул Е-рецептурна книжка може да се използва и за справочна информация. Ако натиснете бутона с трите точки

🍻 Промяна на подпис 🕕 Проверка за наличие на ЕРК 🧽 История на лекарствата по ЕРК и изберете номер на рецептурна книжка, ще видите какви прегледи и съответно рецепти са издадени •••

|   |                       | Списък на рецептурните книжки                                                                                  |                                |                                          |                              |                   |                                                                                  |  |
|---|-----------------------|----------------------------------------------------------------------------------------------------|--------------------------------|------------------------------------------|------------------------------|-------------------|----------------------------------------------------------------------------------|--|
|   | Избор на пациент      | ••• Промяна на подпис                                                                                          | Проверка за наличие на ЕРК     | История на лекарствата по ЕР             | к                            |                   |                                                                                  |  |
| ŀ |                       |                                                                                                    | •                              | <b>W</b>                                 |                              |                   |                                                                                  |  |
| ŀ | Диспансерен отчет     | Номер/Код                                                                                                    | Описание                       |                                          | Отдата Д                     | одата             | Причина за промяната                                                             |  |
| ŀ | Бременности           | — • Рецептурни книжки (ЕРК)                                                                                    |                                |                                          |                              |                   |                                                                                  |  |
| - | Дисп. при друг        | · ● 6419099                                                                                                    | Рецептурна книжка              |                                          | 14.02.2017                   |                   |                                                                                  |  |
|   | Детско здравеопазване | · <u>●</u> · · · · ○ 2978604                                                                                   | Рецептурна книжка              |                                          | 17.11.2006                   |                   |                                                                                  |  |
| l | Бележки               |                                                                                                    |                                |                                          |                              |                   |                                                                                  |  |
|   | Е - рецептурна книжка |                                                                                                    |                                |                                          |                              |                   |                                                                                  |  |
|   |                       | Издадени рецепти                                                                                               |                                |                                          |                              |                   |                                                                                  |  |
|   |                       | Номер/Код                                                                                                    | Описание                       |                                          |                              |                   | От дата                                                                          |  |
|   |                       | —Рецепти                                                                                                    |                                |                                          |                              |                   | 05 05 0001                                                                       |  |
|   |                       |                                                                                                    | E anwa 5                       |                                          |                              |                   | 05.05.2021                                                                       |  |
|   |                       | - Amd. N:3720<br>- Amd. N:3720<br>- Amd. N:2723<br>- Amd. N:273<br>- Amd. N:852<br>- Amd. N:851<br>- Amd. N:31 | на ЛП : RF185 Flutiform, Press | urised inhalation, suspension, 250 mcg/1 | 10 mcg D. 1 (една) on.S. 2 ; | :23а:0(нула) дни. | 11.11.2020<br>23.07.2020<br>11.05.2020<br>10.03.2020<br>06.03.2020<br>14.02.2017 |  |
|   | Амб. Лист             |                                                                                                    |                                |                                          |                              |                   | 1 11 CHARLEN 0 1                                                                 |  |

- Добавена е проверка при затваряне на програмата за неизпратени еИмунизации. След като преминете към затваряне на програмата и имате неизпратени имунизации, се по следният прозорец:

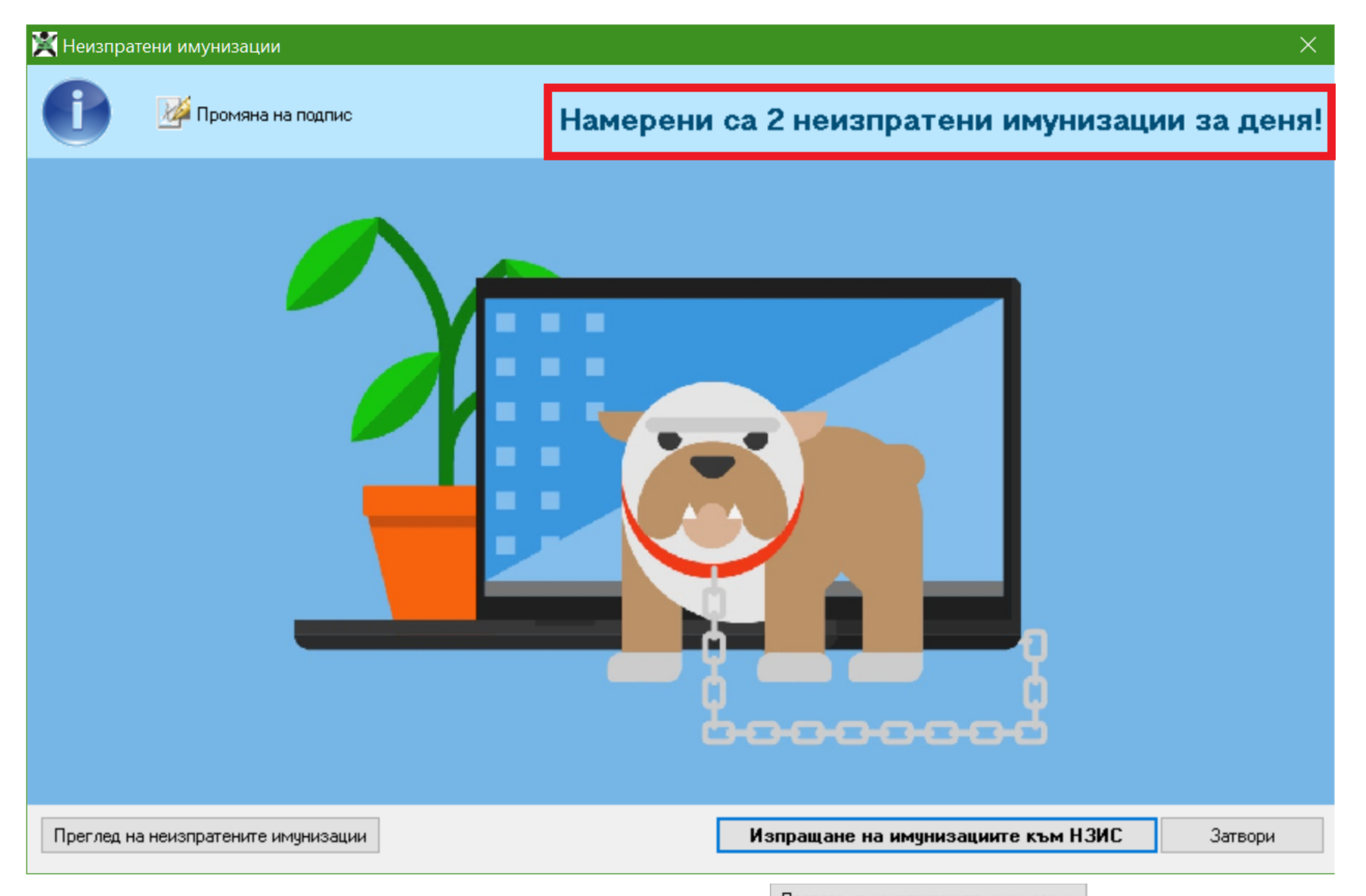

От този изглед може да прегледате, кои са неизпратените имунизации от бутон Преглед на неизпратените имунизации и съответно да ги изпратите наведнъж от бутон

## Изпращане на имунизациите към НЗИС

Ако в имунизация има проблем излиза следното съобщение:

| 🖹 Опе | рацията завърши с грешки                         |                   |            |      |
|-------|--------------------------------------------------|-------------------|------------|------|
| Ą     | ингелова (ваксина : COVID-19 Vaccine Janssen, па | ртиден номер : '2 | 21C18-05') | ^    |
|       |                                                  |                   |            |      |
| сен   | ( ваксина : Vaxzevria, партиден номер : '21010   | )5' )             |            |      |
|       |                                                  |                   |            |      |
|       |                                                  |                   |            |      |
|       |                                                  |                   |            |      |
|       |                                                  |                   |            |      |
|       |                                                  |                   |            |      |
|       |                                                  |                   |            |      |
|       |                                                  |                   |            | ~    |
| <     |                                                  |                   |            | > .: |

### • Сервиз

- Реализирана е услуга за известяване през програма Хипократ. За целта в меню Сервиз е добавено ново подменю Съобщения. Когато се достъпи менюто ще се появи прозо и кликате два пъти с мишката върху съобщението:

| 💥 Преглед на съобщенията |  | ×   |
|--------------------------|--|-----|
| Търсене                  |  | ] Q |

| ••• =                                                                                                    |                              |                 |
|----------------------------------------------------------------------------------------------------|------------------------------|-----------------|
| Филтър<br>Всички съобщения<br>Само непрочетените<br>Само прочетените<br>По вид<br>Всички<br>Предупреждение<br>Информация | Описание Съобщения Съобщения | Дата            |
| Брой заредени елемента : 000000                                                                                          | )                            | Прочети Затвори |

При стартиране на програмата се показва известие тип балонче, в което ще пише дали имате непрочетени съобщения.

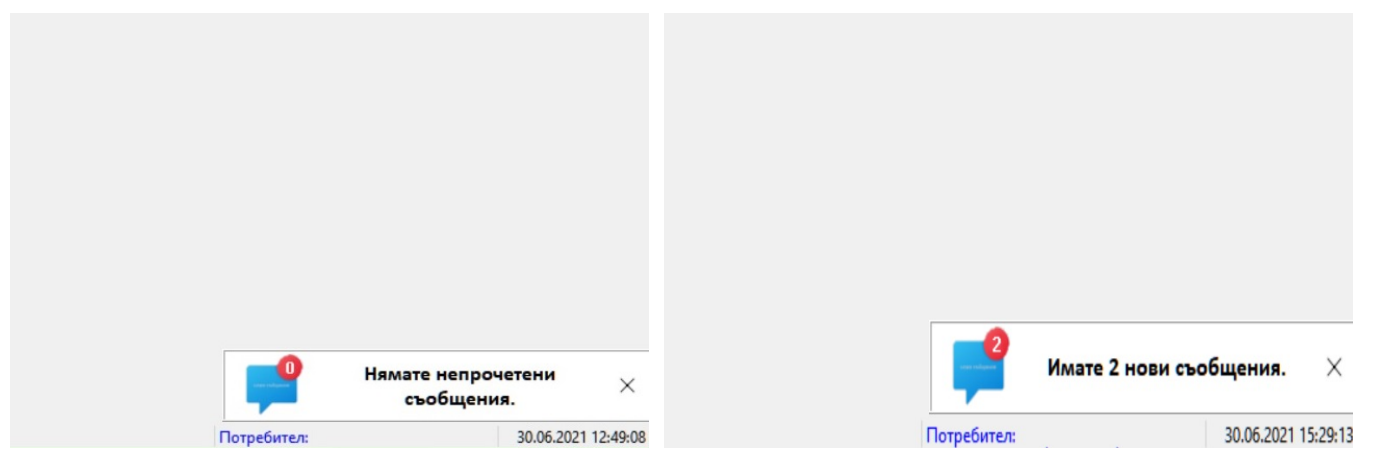

За момента услугата е едностранна, т.е. само екип Хипократ ще може да пуска известия към Вас.

Има вероятност в началото да получавате паразитни съобщения, за което предварително се извиняваме.

#### • Актуализирани лекарствени списъци

- Списък с лекарства, които НЗОК заплаща по реда на НАРЕДБА № 10 от 24.03.2009 г. за условията, реда, механизма и критериите за заплащане от Националната здравноос каса на лекарствени продукти, медицински

изделия и на диетични храни за специални медицински цели, договаряне на отстъпки и прилагане на механизми, гарантиращи предвидимост и устойчивост на бюджета на l от 01 юли 2021г.

Променени са следните лекарства:

Нови: CG866 Asbima CG867 Asbima

#### Отпаднали:

CG943 Amicor CG944 Amicor